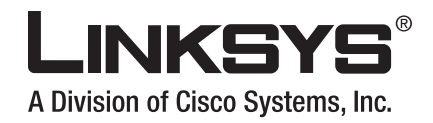

# **USER GUIDE**

Wireless-G Router for Mobile Broadband

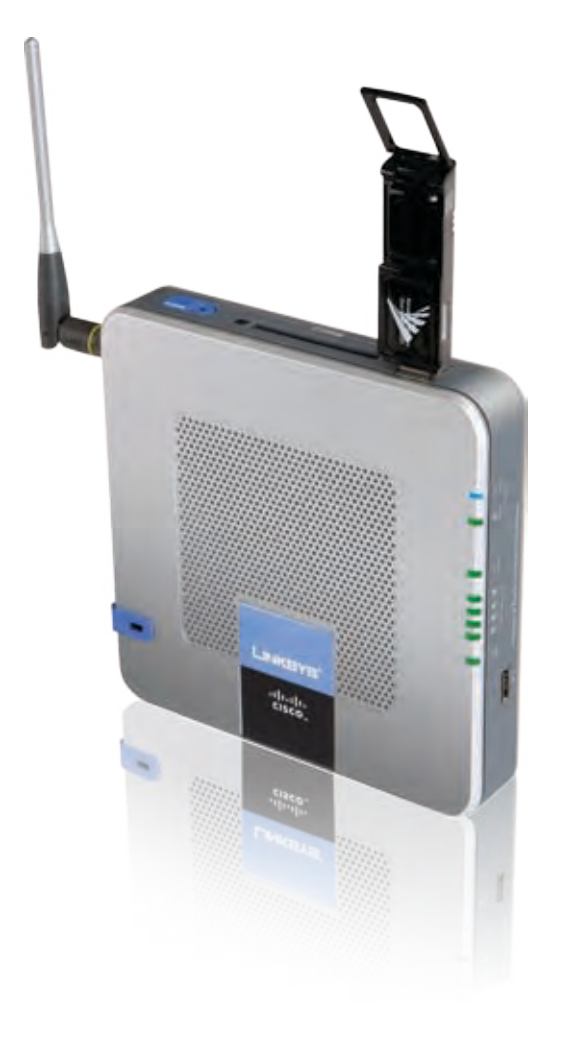

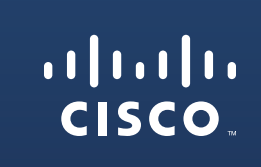

Model No: WRT54G3GV2-ST

# **About This Guide**

# **Icon Descriptions**

While reading through the User Guide you may see various icons that call attention to specific items. Below is a description of these icons:

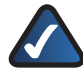

**NOTE:** This check mark indicates that there is a note of interest and is something that you should pay special attention to while using the product.

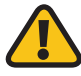

**WARNING:** This exclamation point indicates that there is a caution or warning and it is something that could damage your property or product.

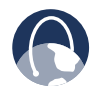

**WEB:** This globe icon indicates a noteworthy website address or e-mail address.

# **Online Resources**

Website addresses in this document are listed without **http://** in front of the address because most current web browsers do not require it. If you use an older web browser, you may have to add **http://** in front of the web address.

| Resource              | Website                       |
|-----------------------|-------------------------------|
| Sprint                | www.sprint.com                |
| Linksys               | www.linksys.com               |
| Linksys International | www.linksys.com/international |
| Glossary              | www.linksys.com/glossary      |
| Network Security      | www.linksys.com/security      |

# **Copyright and Trademarks**

Specifications are subject to change without notice. Linksys is a registered trademark or trademark of Cisco Systems, Inc. and/or its affiliates in the U.S. and certain other countries. Copyright © 2007 Cisco Systems, Inc. All rights reserved. Other brands and product names are trademarks or registered trademarks of their respective holders.

| •<br>Ton Panel                                   |  |
|--------------------------------------------------|--|
|                                                  |  |
| Opposite Side Papel with Antenna                 |  |
| Front Panel                                      |  |
| Rottom Panel                                     |  |
| Placement Positions                              |  |
| Chapter 2: Wireless Security Checklist           |  |
| Concrel Natural Security Cuidelines              |  |
|                                                  |  |
| Additional Security rips                         |  |
| Lhapter 3: Advanced Configuration                |  |
| Setup > Basic Setup                              |  |
| Setup > Mobile Network                           |  |
| Setup > DDNS                                     |  |
| Setup > MAC Address Clone                        |  |
| Setup > Advanced Routing                         |  |
| Wireless > Basic Wireless Settings               |  |
| Wireless > Wireless Security                     |  |
| Wireless > Wireless MAC Filter                   |  |
| Wireless > Advanced Wireless Settings            |  |
| Security > Firewall                              |  |
| Security > VPN                                   |  |
| Access Restrictions > Internet Access            |  |
| Applications and Gaming > Single Port Forwarding |  |
| Applications and Gaming > Port Range Forwarding  |  |
| Applications & Gaming > Port Range Triggering    |  |
|                                                  |  |
| Applications and Gaming > QoS                    |  |
| Administration > Management.                     |  |
| Administration > Log                             |  |
|                                                  |  |
|                                                  |  |
| Status > Mobile Network                          |  |
| Status > Poutor                                  |  |
| Status > Local Natwork                           |  |
| Status > Wireless Network                        |  |
| Status / Wheless Network                         |  |
| Appendix A: Troubleshooting                      |  |
| Appendix B: Specifications                       |  |
| Annondiy C. Wayyanty Information                 |  |
| Appendix C: warrancy information                 |  |
|                                                  |  |

# Chapter 1: Product Overview

Thank you for choosing the Linksys Wireless-G Router for Mobile Broadband. The Router lets you access the Internet through either your mobile broadband service (requires a mobile broadband data card or USB adapter, available separately), or your cable or DSL broadband service. This access can be shared via a wireless connection or through one of the Router's four switched ports.

A variety of security features help to protect your data and your privacy while online. Security features include WPA2 (Wi-Fi Protected Access 2) security, a Stateful Packet Inspection (SPI) firewall, and NAT technology. Configuring the Router is easy using the Setup Wizard or provided browser-based utility.

# **Top Panel**

If you have a mobile broadband USB adapter, use the Mobile USB port(s). If you have a mobile broadband data card, use the Mobile slot.

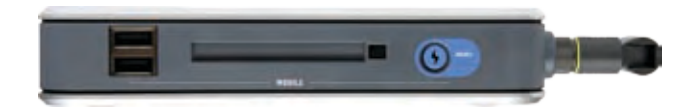

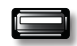

**Mobile USB Ports** If the Router will connect to a mobile broadband service, insert the mobile broadband USB adapter (available separately) into the USB port(s). For more information, refer to the documentation of the mobile broadband USB adapter.

**Mobile Slot** If the Router will connect to a mobile broadband service, insert the mobile broadband data card (available separately) into this slot. After the data card is inserted, the eject button will pop up. To remove the data card, press the eject button.

**Mobile Connect/Disconnect Button** Press this button to connect to and disconnect from the mobile network. (You can also use the *Basic Setup* screen of the Router's web-based utility.)

# Side Panel

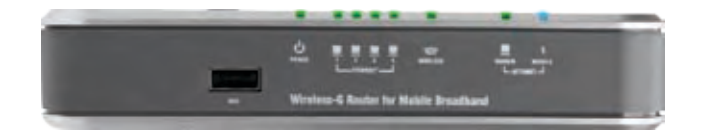

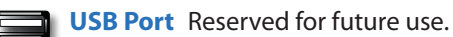

**Power** (Green) The Power LED lights up and stays on while the Router is powered on.

**Ethernet 1-4** (Green) These numbered LEDs, corresponding with the numbered ports on the Router's back panel, serve two purposes. If the LED is continuously lit, the Router is successfully connected to a device through that port. It flashes to indicate network activity over that port.

WIRELESS Wireless (Green) The Wireless LED lights up when the wireless feature is enabled. It flashes when the Router is actively sending or receiving data over the wireless network.

Modem Internet (Green) The Modem LED lights up and stays on when there is a connection made through the Modem port. It flashes to indicate network activity over the Modem port.

Mobile Internet (Blue) The Mobile LED
 MOBILE flashes as the Router connects to the mobile
 network. When the LED stops flashing and
 stays on, then the connection is active.

If the LED flashes quickly, the Router is not connected to the mobile network. Before you press the Mobile Connect/Disconnect button, make sure the mobile broadband data card or USB adapter is already installed.

# **Opposite Side Panel with Antenna**

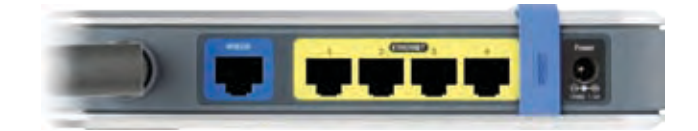

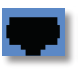

**Modem** The Modem port is where you will connect your cable or DSL modem.

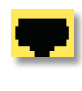

**Ethernet 1, 2, 3, 4** These Ethernet ports (1, 2, 3, 4) connect the Router to wired computers and other Ethernet network devices.

**Security Bracket** The security bracket labeled "Reset" clips onto the Router. It covers the Reset button and the security slot on the Router's top panel. You can remove the security bracket to access the Reset button.

Reset There are two ways to reset the Router's factory defaults. Either press and hold the Reset button for approximately five seconds, or restore the defaults from the Administration > Factory Defaults screen of the Router's web-based utility.

**Power** The Power port is where you will connect the power adapter.

# **Front Panel**

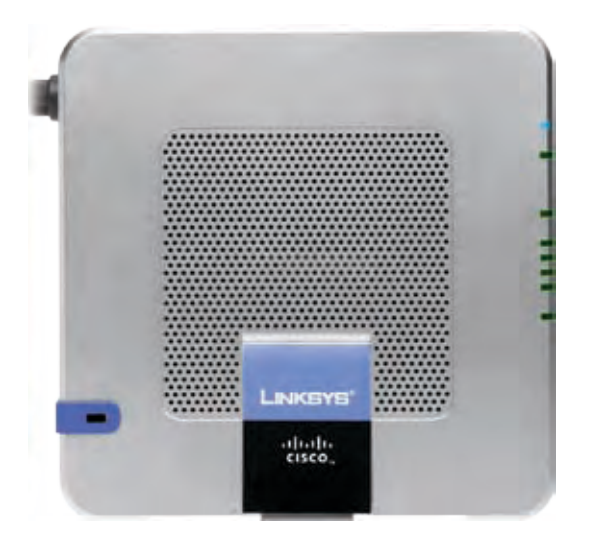

**Security Slot** To protect the Router from theft, you can attach a lock to the Router using the security slot.

# **Bottom Panel**

To place the Router in a vertical position, rotate the stand 90 degrees.

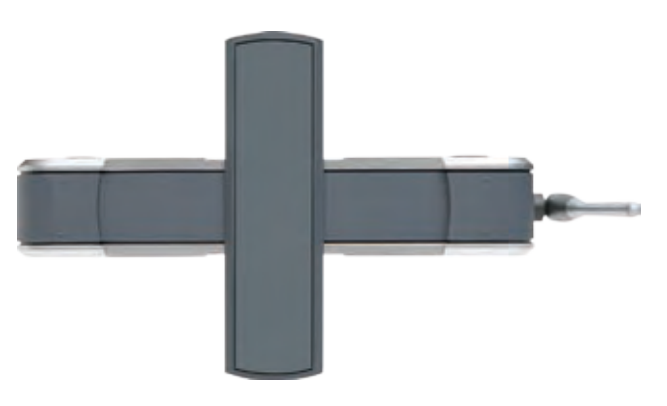

# **Placement Positions**

There are three ways to physically install the Router. The first way is to place the Router horizontally on a surface. The second way is to stand the Router vertically on a surface. The third way is to mount the Router on a wall.

### **Horizontal Placement**

The Router has four rubber feet on its bottom panel. Place the Router on a level surface near an electrical outlet.

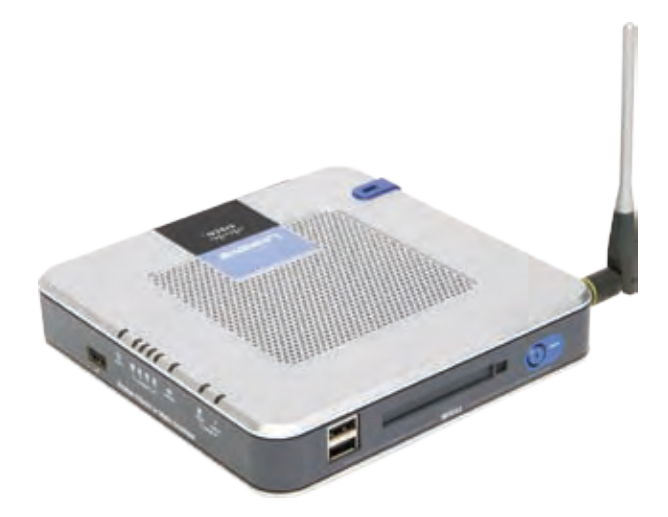

### **Vertical Placement**

The Router has a stand on the panel opposite to the antenna. Rotate the stand 90 degrees, and place the Router on a level surface near an electrical outlet.

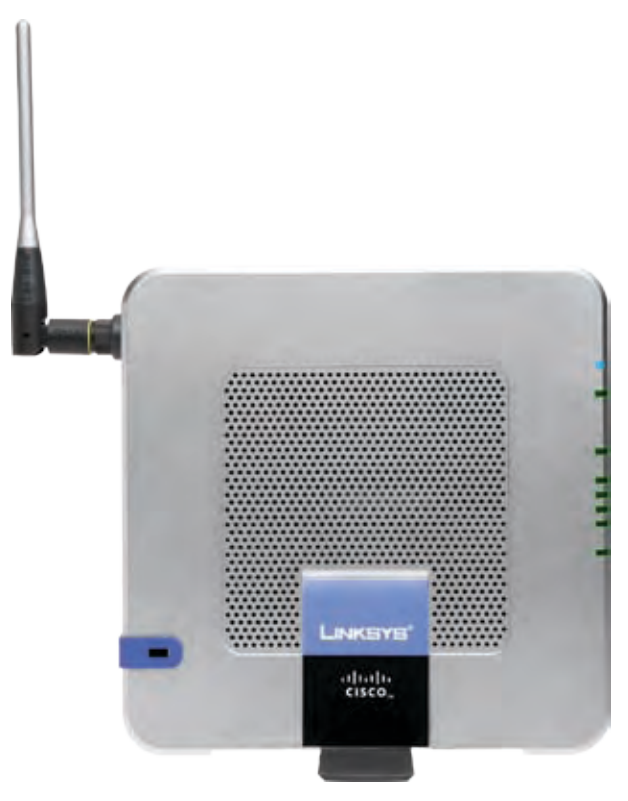

### **Wall-Mounting Placement**

The Router has four wall-mount slots on its back panel. The distance between two adjacent slots is 68 mm (2.68 inches).

Two screws are needed to mount the Router.

| Suggested Mou | inting Hardwa      | re         |
|---------------|--------------------|------------|
| 4-5 mm        | [₩₩₩⊇]<br>1-1.5 mm | 2.5-3.0 mm |

+Note: Mounting hardware illustrations are not true to scale.

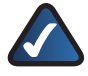

**NOTE:** Linksys is not responsible for damages incurred by insecure wall-mounting hardware.

Follow these instructions:

- 1. Determine where you want to mount the Router. Make sure that the wall you use is smooth, flat, dry, and sturdy. Also make sure the location is within reach of an electrical outlet.
- 2. Drill two holes into the wall. Make sure the holes are 68 mm (2.68 inches) apart.
- 3. Insert a screw into each hole and leave 3 mm (0.12 inches) of its head exposed.
- 4. Maneuver the Router so two of the wall-mount slots line up with the two screws.
- 5. Place the wall-mount slots over the screws and slide the Router down until the screws fit snugly into the wall-mount slots.

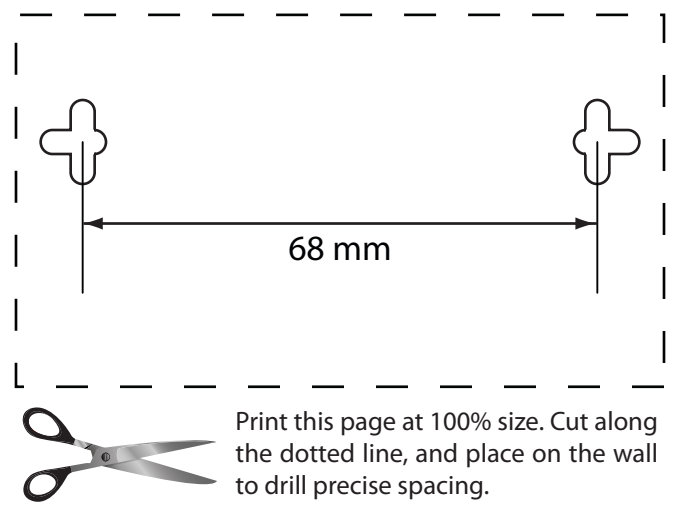

Wall Mounting Template

# Chapter 2: Wireless Security Checklist

Wireless networks are convenient and easy to install, so homes with high-speed Internet access are adopting them at a rapid pace. Because wireless networking operates by sending information over radio waves, it can be more vulnerable to intruders than a traditional wired network. Like signals from your cellular or cordless phones, signals from your wireless network can also be intercepted. Since you cannot physically prevent someone from connecting to your wireless network, you need to take some additional steps to keep your network secure.

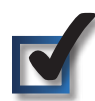

# 1. Change the default wireless network name or SSID

Wireless devices have a default wireless network name or Service Set Identifier (SSID) set by the factory. This is the name of your wireless network, and can be up to 32 characters in length. Linksys wireless products use **linksys** as the default wireless network name. You should change the wireless network name to something unique to distinguish your wireless network from other wireless networks that may exist around you, but do not use personal information (such as your Social Security number) because this information may be available for anyone to see when browsing for wireless networks.

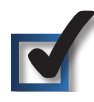

# 2. Change the default password

For wireless products such as access points, routers, and gateways, you will be asked for a password when you want to change their settings. These devices have a default password set by the factory. The Linksys default password is **admin**. Hackers know these defaults and may try to use them to access your wireless device and change your network settings. To thwart any unauthorized changes, customize the device's password so it will be hard to guess.

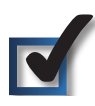

# 3. Enable MAC address filtering

Linksys routers and gateways give you the ability to enable Media Access Control (MAC) address filtering. The MAC address is a unique series of numbers and letters assigned to every networking device. With MAC address filtering enabled, wireless network access is provided solely for wireless devices with specific MAC addresses. For example, you can specify the MAC address of each computer in your home so that only those computers can access your wireless network.

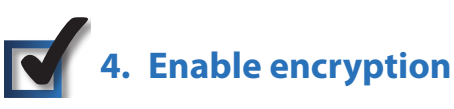

Encryption protects data transmitted over a wireless network. Wi-Fi Protected Access (WPA/WPA2) and Wired Equivalency Privacy (WEP) offer different levels of security for wireless communication.

A network encrypted with WPA/WPA2 is more secure than a network encrypted with WEP, because WPA/WPA2 uses dynamic key encryption. To protect the information as it passes over the airwaves, you should enable the highest level of encryption supported by your network equipment.

WEP is an older encryption standard and may be the only option available on some older devices that do not support WPA.

# **General Network Security Guidelines**

Wireless network security is useless if the underlying network is not secure.

- Password protect all computers on the network and individually password protect sensitive files.
- Change passwords on a regular basis.
- Install anti-virus software and personal firewall software.
- Disable file sharing (peer-to-peer). Some applications may open file sharing without your consent and/or knowledge.

# **Additional Security Tips**

- Keep wireless routers, access points, or gateways away from exterior walls and windows.
- Turn wireless routers, access points, or gateways off when they are not being used (at night, during vacations).
- Use strong passphrases that are at least eight characters in length. Combine letters and numbers to avoid using standard words that can be found in the dictionary.

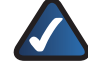

**WEB:** For more information on wireless security, visit **www.linksys.com/security** 

# Chapter 3: Advanced Configuration

After setting up the Router with the Setup Wizard (located on the CD-ROM), the Router will be ready for use. However, if you'd like to change its advanced settings, use the Router's web-based utility. This chapter describes each web page of the utility and each page's key functions. You can access the utility via a web browser on a computer connected to the Router.

The web-based utility has these main tabs: Setup, Wireless, Security, Access Restrictions, Applications & Gaming, Administration, and Status. Additional tabs will be available after you click one of the main tabs.

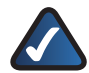

**NOTE:** When first installing the Router, you should use the Setup Wizard on the Setup CD-ROM. If you want to configure advanced settings, use this chapter to learn about the web-based utility.

# How to Access the Web-Based Utility

To access the web-based utility, launch the web browser on your computer, and enter the Router's default IP address, **192.168.1.1**, in the *Address* field. Then, press **Enter**.

A login screen will appear. (Non-Windows XP users will see a similar screen.) Enter **admin** (the default) in both the *User name* and *Password* fields. (You can set a new password on the Administration tab's *Management* screen.) Click **OK** to continue.

| User name:<br>Bassword: | 0            | *          |
|-------------------------|--------------|------------|
|                         | Bemenaber my | / password |

Login Screen

# Setup > Basic Setup

The first screen that appears is the *Basic Setup* screen. This allows you to change the Router's general settings.

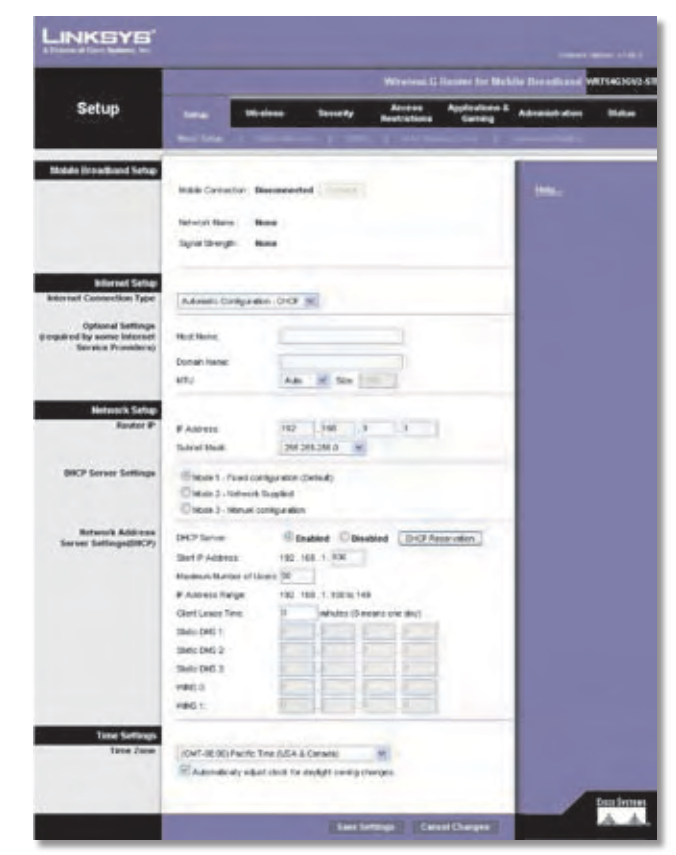

Setup > Basic Setup

### **Internet Setup**

The Internet Setup section configures the Router to your Internet connection. Most of this information can be obtained through your ISP.

#### **Internet Connection Type**

Select the type of Internet connection your ISP provides from the drop-down menu. These are the available types:

- Automatic Configuration DHCP
- Static IP
- PPPoE
- PPTP
- L2TP
- Telstra Cable

#### **Automatic Configuration - DHCP**

By default, the Router's Internet Connection Type is set to **Automatic Configuration - DHCP**, which should be kept only if your ISP supports DHCP or you are connecting through a dynamic IP address. (This option usually applies to cable connections.)

Internet Connection Type Automatic Configuration - DHCP

#### Static IP

If you are required to use a permanent IP address to connect to the Internet, select **Static IP**.

| Internet Connection Type | Static P            |   | Y  |   |     |     |
|--------------------------|---------------------|---|----|---|-----|-----|
|                          | Internet IP Address | 0 | ]. | ò | 0   | . 0 |
|                          | Subnet Mask:        | 0 |    | 0 | 0   | 0   |
|                          | Default Gateway:    | 0 |    | 0 | . 0 | . 0 |
|                          | DNS 1:              | 0 |    | 0 | 0   | 0   |
|                          | DNS 2 (Optional):   | 0 |    | 0 | 0   | . 0 |
|                          | DNS 3 (Optional):   | 0 |    | 0 | 0   | .0  |

Internet Connection Type > Static IP

**Internet IP Address** This is the Router's IP address, when seen from the Internet. Your ISP will provide you with the IP address you need to specify here.

**Subnet Mask** This is the Router's Subnet Mask, as seen by users on the Internet (including your ISP). Your ISP will provide you with the Subnet Mask.

**Default Gateway** Your ISP will provide you with the IP address of the ISP server.

**DNS 1-3** Your ISP will provide you with at least one DNS (Domain Name System) server IP address.

#### PPPoE

Some DSL-based ISPs use PPPoE (Point-to-Point Protocol over Ethernet) to establish Internet connections. If you are connected to the Internet through a DSL line, check with your ISP to see if they use PPPoE. If they do, you will have to enable **PPPoE**.

| Internet Connection Type | PPPoE                     | *                  |      |
|--------------------------|---------------------------|--------------------|------|
|                          | Username:                 |                    |      |
|                          | Password                  |                    |      |
|                          | Service Name (Optional):  |                    |      |
|                          | Connect on Demand: Max    | x Idle Time 15 Min | nte. |
|                          | Keep Alive: Redial Period | 30 Second.         |      |

Internet Connection Type > PPPoE

**Username and Password** Enter the Username and Password provided by your ISP.

**Service Name** If provided by your ISP, enter the Service Name.

**Connect on Demand: Max Idle Time** You can configure the Router to cut the Internet connection after it has been inactive for a specified period of time (Max Idle Time). If your Internet connection has been terminated due to inactivity, Connect on Demand enables the Router to automatically re-establish your connection as soon as you attempt to access the Internet again. To use this option, select **Connect on Demand**. In the *Max Idle Time* field, enter the number of minutes you want to have elapsed before your Internet connection terminates. The default Max Idle Time is **15** minutes.

**Keep Alive: Redial Period** If you select this option, the Router will periodically check your Internet connection. If you are disconnected, then the Router will automatically re-establish your connection. To use this option, select **Keep Alive**. In the *Redial Period* field, specify how often you want the Router to check the Internet connection. The default Redial Period is **30** seconds.

#### PPTP

Point-to-Point Tunneling Protocol (PPTP) is a service that applies to connections in Europe only.

| Internet Connection Type | PPTP                 | -          | *     |     | -    |     |
|--------------------------|----------------------|------------|-------|-----|------|-----|
|                          | Internet IP Address: | 0          |       | 0   | . 0  | . 0 |
|                          | Subnet Mask:         | 0          | ],    | 0   | . 0  | , 0 |
|                          | Default Onleway      | 0          |       | 0   | 0    | . 0 |
|                          | Username:            | _          |       |     |      |     |
|                          | Password             | -          |       |     |      |     |
|                          | Connect on Deman     | f Max kile | Titte | 15  | Minu | te. |
|                          | Keep Alve Redal      | Period 30  |       | Sec | ond  |     |

Internet Connection Type > PPTP

**Server IP Address** This is the Router's IP address, as seen from the Internet. Your ISP will provide you with the IP address you need to specify here.

**Subnet Mask** This is the Router's Subnet Mask, as seen by users on the Internet (including your ISP). Your ISP will provide you with the Subnet Mask.

**Default Gateway** Your ISP will provide you with the IP address of the ISP server.

**Username and Password** Enter the Username and Password provided by your ISP.

**Connect on Demand: Max Idle Time** You can configure the Router to cut the Internet connection after it has been inactive for a specified period of time (Max Idle Time). If your Internet connection has been terminated due to inactivity, Connect on Demand enables the Router to automatically re-establish your connection as soon as you attempt to access the Internet again. To use this option, select **Connect on Demand**. In the *Max Idle Time* field, enter the number of minutes you want to have elapsed before your Internet connection terminates. The default Max Idle Time is **15** minutes.

**Keep Alive: Redial Period** If you select this option, the Router will periodically check your Internet connection. If you are disconnected, then the Router will automatically re-establish your connection. To use this option, select **Keep Alive**. In the *Redial Period* field, specify how often you want the Router to check the Internet connection. The default Redial Period is **30** seconds.

#### L2TP

L2TP is a service that applies to connections in Israel only.

| Internet Connection Type | L2TP                      | ×           |        |         |   |
|--------------------------|---------------------------|-------------|--------|---------|---|
|                          | Server IP Address: 0      | )           | 0      | 0       | 0 |
|                          | Username:                 |             |        |         |   |
|                          | Password                  |             |        |         |   |
|                          | Connect on Demand: Max    | c late Time | 1,5    | Minute. |   |
|                          | G Keep Alve: Redal Period | 30          | Second |         |   |

Internet Connection Type > L2TP

**Server IP Address** This is the IP address of the L2TP Server. Your ISP will provide you with the IP address you need to specify here.

**Username and Password** Enter the Username and Password provided by your ISP.

**Connect on Demand: Max Idle Time** You can configure the Router to cut the Internet connection after it has been inactive for a specified period of time (Max Idle Time). If your Internet connection has been terminated due to inactivity, Connect on Demand enables the Router to automatically re-establish your connection as soon as you attempt to access the Internet again. To use this option, select **Connect on Demand**. In the *Max Idle Time* field, enter the number of minutes you want to have elapsed before your Internet connection terminates. The default Max Idle Time is **15** minutes.

**Keep Alive: Redial Period** If you select this option, the Router will periodically check your Internet connection. If you are disconnected, then the Router will automatically re-establish your connection. To use this option, select **Keep Alive**. In the *Redial Period* field, specify how often you want the Router to check the Internet connection. The default Redial Period is **30** seconds.

#### **Optional Settings**

Some of these settings may be required by your ISP. Verify with your ISP before making any changes.

| Optional Settings<br>(required by some Internet<br>Service Providers) | Host Name:   |                   |
|-----------------------------------------------------------------------|--------------|-------------------|
|                                                                       | Domain Name: |                   |
|                                                                       | MTU          | Auto 💌 Size: (600 |

**Optional Settings** 

Host Name and Domain Name These fields allow you to supply a host and domain name for the Router. Some ISPs, usually cable ISPs, require these names as identification. You may have to check with your ISP to see if your broadband Internet service has been configured with a host and domain name. In most cases, leaving these fields blank will work.

**MTU** MTU is the Maximum Transmission Unit. It specifies the largest packet size permitted for Internet transmission. Select Manual if you want to manually enter the largest packet size that is transmitted. To have the Router select the best MTU for your Internet connection, keep the default, **Auto**.

**Size** When Manual is selected in the *MTU* field, this option is enabled. Leave this value in the 1200 to 1500 range. The default size depends on the Internet Connection Type:

- DHCP, Static IP, or Telstra: 1500
- PPPoE: **1492**
- PPTP or L2TP: 1460

#### **Network Setup**

The Network Setup section changes the settings on the network connected to the Router's Ethernet ports. Wireless setup is performed through the Wireless tab.

#### **Router IP**

This presents both the Router's IP Address and Subnet Mask as seen by your network.

| Router IP | IP Address: | 192    | 168      | - 1. | .1 |  |
|-----------|-------------|--------|----------|------|----|--|
|           | Subnet Mask | 255.25 | 55.255.0 | Y    |    |  |
|           | Router      | IP     |          |      |    |  |

#### **DHCP Server Settings**

This setting determines how the clients (network devices) use DNS/WINS.

**Mode 1 - Fixed configuration (Default)** Select this option if you want the Router to advertise itself as the DNS server to use and handle upstream changes automatically.

**Mode 2-Network Supplied** Select this option if you want the Router to pass through the DNS server values (learned from the Modem port or mobile network) to the client, depending on how the Router is currently connected.

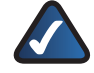

**NOTE:** If the upstream DNS servers change between connections, the clients may become unable to resolve addresses because they have valid DHCP leases that use the old server values.

**Mode 3 - Manual configuration** Select this option if you want to set arbitrary DNS/WINS values for the clients to use. These values are not validated by the Router.

| DHCP Server Settings | Mode 1 - Fixed configuration (Default) Mode 2 - Network Supplied Mode 3 - Manual configuration |
|----------------------|------------------------------------------------------------------------------------------------|
|----------------------|------------------------------------------------------------------------------------------------|

**DHCP** Server Settings

#### Network Address Server Settings (DHCP)

The settings allow you to configure the Router's Dynamic Host Configuration Protocol (DHCP) server function. The Router can be used as a DHCP server for your network. A DHCP server automatically assigns an IP address to each computer on your network. If you choose to enable the Router's DHCP server option, make sure there is no other DHCP server on your network.

| Network Address<br>Server Settings(DHCP) | DHCP Server:            | @Enat   | belo | Opie     | abled  | DHCP Reserved |
|------------------------------------------|-------------------------|---------|------|----------|--------|---------------|
|                                          | Start P Address         | 192.168 | 1.1. | 00       |        |               |
|                                          | Maximum Number of Users | 50      |      |          |        |               |
|                                          | P Address Range.        | 192,168 |      | 00 to 14 | 9      |               |
|                                          | Client Lease Time:      | 0       | min  | Acc (0 m | eens o | ne day)       |
|                                          | State DNS 1:            | 9       | . p- | 1.1      | -      |               |
|                                          | Static DNS 2            | 0.      | .0   |          |        |               |
|                                          | Static DNS 3:           | 8       | . 0  | -        |        | - 8-          |
|                                          | WINS O                  | 0       | . 01 | -        |        | 100000        |
|                                          | WINS 1:                 | p       | 0    | 1.6      |        | b/            |

Network Address Server Settings (DHCP)

**DHCP Server** DHCP is enabled by factory default. If you already have a DHCP server on your network, or you don't want a DHCP server, then select **Disabled** (no other DHCP features will be available).

**DHCP Reservation** Click this button if you want to assign a fixed local IP address to a MAC address.

#### **DHCP** Reservation

You will see a list of DHCP clients with the following information: Client Name, Interface, IP Address, and MAC Address.

| CP Reservation              | -             |         |             | I manage     | Internet in I   |        | 1      |
|-----------------------------|---------------|---------|-------------|--------------|-----------------|--------|--------|
| <b>DHCP Tables</b>          | Cherr Hame    | Inter   | Tacq        | P Address    | MAC Address     | Sete   | ct.    |
| Menually Adding             |               |         |             |              | 1               | Abl Ch | ord as |
| Client                      | titler caeses | earrie. | 192.160.1.0 |              | 00.00.00.00.00  | 1.00   | Add    |
| Clients Already<br>Reserved | -             |         | Anni        | m IP Address | To This MAC Add |        | MAC    |

**DHCP** Reservation

- Select Clients from DHCP Table Click the Select check box to reserve a client's IP address. Then click Add Clients.
- Manually Adding Client To manually assign an IP address, enter the client's name in the Enter Client Name field. Enter the IP address you want it to have in the Assign IP Address field. Enter its MAC address in the To This MAC Address field. Then click Add.

#### **Clients Already Reserved**

A list of DHCP clients and their fixed local IP addresses will be displayed at the bottom of the screen. If you want to remove a client from this list, click **Remove**. Click **Save Settings** to apply your changes, or click **Cancel Changes** to cancel your changes. To view the most up-to-date information, click **Refresh**. To exit this screen, click **Close**.

**Start IP Address** Enter a value for the DHCP server to start with when issuing IP addresses. Because the Router's default IP address is 192.168.1.1, the Start IP Address must be 192.168.1.2 or greater, but smaller than 192.168.1.253. The default is **192.168.1.100**.

**Maximum Number of Users** Enter the maximum number of PCs that you want the DHCP server to assign IP addresses to. This number cannot be greater than 253. The default is **50**.

**IP Address Range** Displayed here is the range of available IP addresses.

**Client Lease Time** The Client Lease Time is the amount of time a network user will be allowed connection to the Router with their current dynamic IP address. Enter the amount of time, in minutes, that the user will be "leased" this dynamic IP address. After the time is up, the user will be automatically assigned a new dynamic IP address. The default is **0** minutes, which means one day.

**Static DNS 1-3** These settings are available if you selected Mode 3 - Manual configuration for the DHCP Server Setting. The Domain Name System (DNS) is how the Internet translates domain or website names into Internet addresses or URLs. Your ISP will provide you with at least one DNS server IP address. If you wish to use another, enter that IP address in one of these fields. You can enter up to three DNS server IP addresses here. The Router will use these for quicker access to functioning DNS servers.

**WINS 0-1** These settings are available if you selected Mode 3 - Manual configuration for the DHCP Server Setting. The Windows Internet Naming Service (WINS) manages each PC's interaction with the Internet. If you use a WINS server, enter that server's IP address. You can enter up to two WINS server IP addresses here. Otherwise, leave these fields blank.

#### **Time Setting**

**Time Zone** Select the time zone in which your network functions from this drop-down menu. (You can even automatically adjust for daylight saving time.)

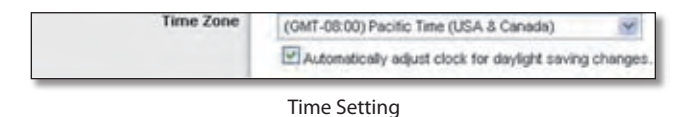

Click **Save Settings** to apply your changes, or click **Cancel Changes** to cancel your changes.

### Setup > Mobile Network

Configure mobile network settings and view mobile broadband status information for the Router. Some of these settings will be automatically configured by the Router and, in most cases, should not be changed unless you are instructed to do so.

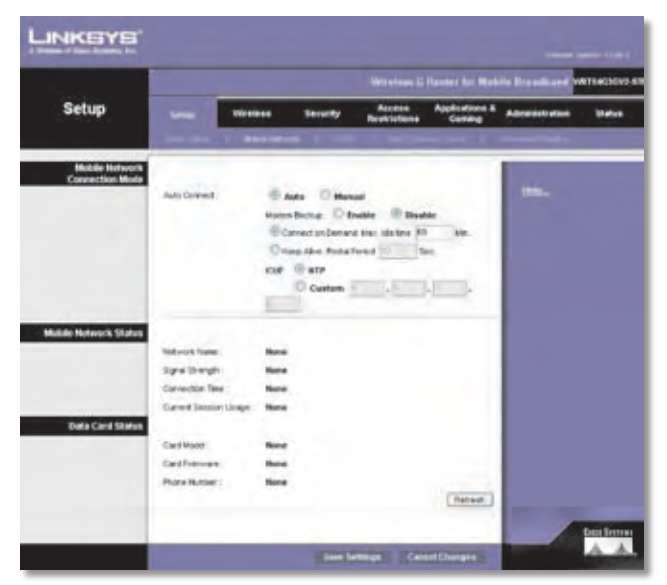

Setup > Mobile Network

#### **Mobile Network Connection Mode**

**Auto Connect** If you want the Router to automatically connect to the default mobile network when it powers on, keep the default, **Auto**. To manually connect to a mobile network, select **Manual**. You can use the Mobile Connect/Disconnect button on the Router to connect and disconnect from the mobile network.

**Modem Backup** To use the cable/DSL WAN broadband modem as your backup, select **Enable**. Otherwise, keep the default, **Disable**.

**Connect on Demand: Max Idle Time** You can configure the Router to cut the mobile network connection after it has been inactive for a specified period of time (Max Idle Time). If your mobile network connection has been terminated due to inactivity, Connect on Demand enables the Router to automatically re-establish your connection as soon as you attempt to access the Internet again. To use this option, select **Connect on Demand**. In the *Max Idle Time* field, enter the number of minutes you want to have elapsed before your mobile network connection terminates. The default Max Idle Time is **15** minutes.

**Keep Alive: Redial Period** If you select this option, the Router will periodically check your mobile network connection. If you are disconnected, then the Router will automatically re-establish your connection. To use this option, select **Keep Alive**. In the *Redial Period* field, specify how often you want the Router to check the mobile network connection. The default Redial Period is **30** seconds.

**ICMP** To use the default Network Time Protocol (NTP) server, keep the default, **NTP**. To use a different time server, select **Custom**, and enter its IP address.

### **Mobile Network Status**

**Network Name** The name of the mobile network the Router uses is displayed.

**Signal Strength** The strength of the mobile broadband signal that the Router receives is displayed.

**Connection Time** The length of time the Router has been connected to the mobile network since your last connection is displayed.

**Current Session Usage** The amount of data that has been sent to and received from the mobile network since your last connection is displayed.

### **Data Card Status**

**Card Model** The model number of your mobile data card or USB adapter is displayed.

**Card Firmware** The firmware version of your mobile data card or USB adapter is displayed.

**Phone Number** The phone number of your mobile broadband account is displayed.

Click **Refresh** to update the on-screen information.

Click **Save Settings** to apply your changes, or click **Cancel Changes** to cancel your changes.

# Setup > DDNS

The Router offers a Dynamic Domain Name System (DDNS) feature. DDNS lets you assign a fixed host and domain name to a dynamic Internet IP address. It is useful when you are hosting your own website, FTP server, or other server behind the Router.

Before you can use this feature, you need to sign up for DDNS service with a DDNS service provider, www.dyndns.org or www.TZO.com. If you do not want to use this feature, keep the default, **Disabled**.

### DDNS

#### **DDNS Service**

If your DDNS service is provided by DynDNS.org, then select **DynDNS.org** from the drop-down menu. If your DDNS service is provided by TZO, then select **TZO.com**. The features available on the *DDNS* screen will vary, depending on which DDNS service provider you use.

#### DynDNS.org

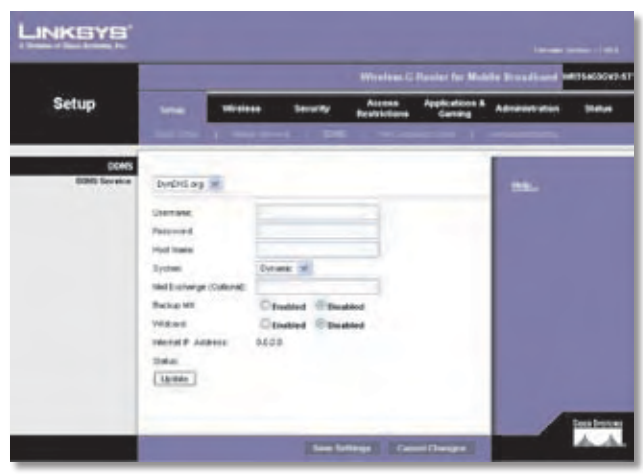

Setup > DDNS > DynDNS

**Username** Enter the Username for your DDNS account.

Password Enter the Password for your DDNS account.

**Host Name** This is the DDNS URL assigned by the DDNS service.

**System** Select the DynDNS service you use: **Dynamic**, **Static**, or **Custom**. The default is **Dynamic**.

**Mail Exchange (Optional)** Enter the address of your mail exchange server, so e-mails to your DynDNS address go to your mail server.

**Backup MX** This feature allows the mail exchange server to be a backup. To disable this feature, keep the default, **Disabled**. To enable the feature, select **Enabled**. If you are not sure which setting to select, keep the default, **Disabled**.

**Wildcard** This setting enables or disables wildcards for your host. For example, if your DDNS address is *myplace.dyndns.org* and you enable wildcards, then *x.myplace.dyndns.org* will work as well (x is the wildcard). To disable wildcards, keep the default, **Disabled**. To enable wildcards, select **Enabled**. If you are not sure which setting to select, keep the default, **Disabled**.

**Internet IP Address** The Router's Internet IP address is displayed here. Because it is dynamic, it will change.

**Status** The status of the DDNS service connection is displayed here.

**Update** To manually trigger an update, click this button.

Click **Save Settings** to apply your changes, or click **Cancel Changes** to cancel your changes.

#### TZO.com

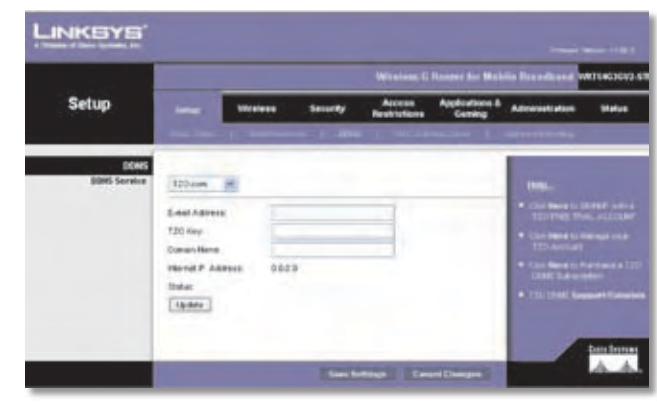

Setup > DDNS > TZO

**E-mail Address, TZO Key, and Domain Name** Enter the settings of the account you set up with TZO.

**Internet IP Address** The Router's Internet IP address is displayed here. Because it is dynamic, it will change.

**Status** The status of the DDNS service connection is displayed here.

**Update** To manually trigger an update, click this button.

Click **Save Settings** to apply your changes, or click **Cancel Changes** to cancel your changes.

# Setup > MAC Address Clone

A MAC address is a 12-digit code assigned to a unique piece of hardware for identification. Some ISPs will require you to register a MAC address in order to access the Internet. If you do not wish to re-register the MAC address with your ISP, you may assign the MAC address you have currently registered with your ISP to the Router with the MAC Address Clone feature.

|                 |             |         |                      |                        | Ranaes for Mich         | le freedbard | WINTERS |
|-----------------|-------------|---------|----------------------|------------------------|-------------------------|--------------|---------|
| Setup           | -           | Western | Security             | Access<br>Restructions | Appleutines &<br>Gering | -            |         |
|                 | - Second    |         | - 1 -                |                        |                         |              |         |
| MAC Astron Circ | Canada      | Country |                      |                        |                         | -            |         |
|                 | MAC ADDRESS | E       | HE-R                 | 1971                   | E.                      |              |         |
|                 |             | 1.5     | of the second second |                        |                         |              |         |

Setup > MAC Address Clone

#### **MAC Address Clone**

**Enabled/Disabled** To have the MAC Address cloned, select **Enabled**.

**MAC Address** Enter the MAC Address registered with your ISP here.

**Clone My PC's MAC** Click this button to clone the MAC address of the computer you are using.

Click **Save Settings** to apply your changes, or click **Cancel Changes** to cancel your changes.

# Setup > Advanced Routing

This screen is used to set up the Router's advanced functions. Operating Mode allows you to select the type(s) of advanced functions you use. Dynamic Routing automatically adjusts how packets travel on your network. Static Routing sets up a fixed route to another network destination.

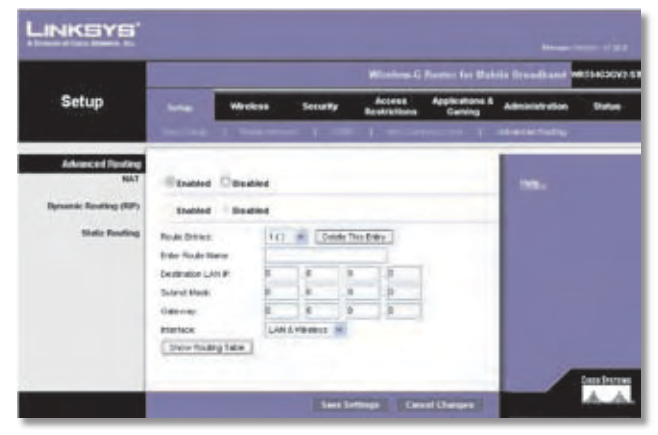

Setup > Advanced Routing

### **Advanced Routing**

#### NAT

**Enabled/Disabled** If this Router is hosting your network's connection to the Internet, keep the default, **Enabled**. If another router exists on your network, select **Disabled**. When the NAT setting is disabled, dynamic routing will be enabled.

#### Dynamic Routing (RIP)

**Enabled/Disabled** This feature enables the Router to automatically adjust to physical changes in the network's layout and exchange routing tables with the other router(s). The Router determines the network packets' route based on the fewest number of hops between the source and the destination. When the NAT setting is enabled, the Dynamic Routing feature is automatically disabled. When the NAT setting is disabled, this feature is available. Select **Enabled** to use the Dynamic Routing feature.

#### **Static Routing**

A static route is a pre-determined pathway that network information must travel to reach a specific host or network. Enter the information described below to set up a new static route. **Route Entries** To set up a static route between the Router and another network, select a number from the dropdown list. Click **Delete This Entry** to delete a static route.

**Enter Route Name** Enter a name for the Route here, using a maximum of 25 alphanumeric characters.

**Destination LAN IP** The Destination LAN IP is the address of the remote network or host to which you want to assign a static route.

**Subnet Mask** The Subnet Mask determines which portion of a Destination LAN IP address is the network portion, and which portion is the host portion.

**Gateway** This is the IP address of the gateway device that allows for contact between the Router and the remote network or host.

**Interface** This interface tells you whether the Destination IP address is on the **LAN & Wireless** (Ethernet and wireless networks) or the **WAN (Internet)**.

Click **Show Routing Table** to view the static routes you have already set up.

| VINCE AF DECK LINE AND |                    |               |            |                 |
|------------------------|--------------------|---------------|------------|-----------------|
|                        |                    |               |            |                 |
| Posting Tabl           | Destination LAN IP | Subnet Mask   | Galeway    | Interface       |
|                        | 10 10 10 10 100    | 255 255 255 0 | 10.10.10.1 | Internet (MANG) |
|                        | 10.10.10.100       |               |            |                 |

Advanced Routing > Routing Table

#### **Routing Table**

For each route, the Destination LAN IP address, Subnet Mask, Gateway, and Interface are displayed. Click **Refresh** to update the information. Click **Close** to exit this screen.

Click **Save Settings** to apply your changes, or click **Cancel Changes** to cancel your changes.

# Wireless > Basic Wireless Settings

The basic settings for wireless networking are set on this screen.

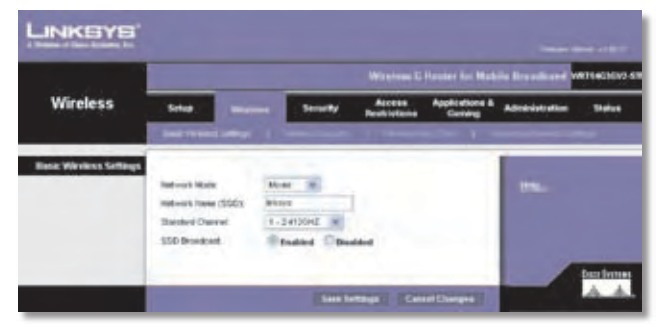

Wireless > Basic Wireless Settings

### **Basic Wireless Settings**

**Network Mode** From this drop-down menu, you can select the wireless standards running on your network. If you have Wireless-G and Wireless-B devices in your network, keep the default, **Mixed**. If you have only Wireless-G devices, select **G-Only**. If you have only Wireless-B devices, select **B-Only**. If you do not have any wireless devices in your network, select **Disabled**.

**Network Name (SSID)** The SSID is the network name shared among all points in a wireless network. The SSID must be identical for all devices in the wireless network. It is case-sensitive and must not exceed 32 characters (use any of the characters on the keyboard). Make sure this setting is the same for all points in your wireless network. For added security, you should change the default SSID (**linksys**) to a unique name.

**Standard Channel** Select the channel you want to use for wireless networking.

**SSID Broadcast** When wireless clients survey the local area for wireless networks to associate with, they will detect the SSID broadcast by the Router. To broadcast the Router's SSID, keep the default, **Enabled**. If you do not want to broadcast the Router's SSID, then select **Disabled**.

Click **Save Settings** to apply your changes, or click **Cancel Changes** to cancel your changes.

# Wireless > Wireless Security

The Wireless Security screen configures the security of your wireless network. There are six wireless security mode options supported by the Router: WPA Personal, WPA2 Personal, WPA Enterprise, WPA2 Enterprise, RADIUS, and WEP. (WPA stands for Wi-Fi Protected Setup, which is a security method stronger than WEP encryption. WEP stands for Wired Equivalent Privacy, while RADIUS stands for Remote Authentication Dial-In User Service.) These six are briefly discussed here. For detailed instructions on configuring wireless security for the Router, refer to "Chapter 2: Wireless Security."

### **Wireless Security**

#### Security Mode

Select the security method for your wireless network. If you do not want to use wireless security, keep the default, **Disabled**.

#### WPA Personal

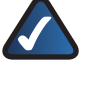

**NOTE:** If you are using WPA, always remember that each device in your wireless network MUST use the same WPA method and passphrase, or else the network will not function properly.

|                 |                               |    |                  |                        |                          | in Brankinsk W | RTIE |
|-----------------|-------------------------------|----|------------------|------------------------|--------------------------|----------------|------|
| Wireless        | Setue                         |    | Security         | Access<br>Restrictions | Applications &<br>Caming | Advaide0.4546  |      |
|                 | A Designation                 | -  | Parents Security | 1.                     | 1 1 1 1 1 1              |                |      |
| Wheless Securit | Decaty Hole                   | 10 | PATWOON IN       |                        |                          | 100-           |      |
|                 | Brongtan                      | 10 | a (H)            |                        |                          |                |      |
|                 | Passationer<br>Rep. Tamerical |    | 00 secondo       |                        |                          |                |      |
|                 |                               |    |                  |                        |                          |                |      |

Security Mode > WPA Personal

**Encryption** WPA supports two encryption methods, TKIP and AES, with dynamic encryption keys. Select the type of algorithm, **TKIP** or **AES**. The default is **TKIP**.

Passphrase Enter a Passphrase of 8-63 characters.

**Key Renewal** Enter a Key Renewal period, which instructs the Router how often it should change the encryption keys. The default is **3600** seconds.

#### WPA2 Personal

| Wireless         Security         Annual Security         Annual Security | Wireless Security Security Sec                                                                                                    | INKEYS             |                                      |                         |               |                        |                          |                  |   |  |
|----------------------------------------------------------------------------------------------------|----------------------------------------------------------------------------------------------------|--------------------|--------------------------------------|-------------------------|---------------|------------------------|--------------------------|------------------|---|--|
| Wireless         Security         Annual Security         Annual Security | Wireless Security<br>Wireless Security<br>Wireless Security<br>Security<br>Sec | al<br>Manada Salah | -                                    | Wirelaw 5 Rester for Mu |               |                        |                          |                  |   |  |
| Wheness Security<br>SecurityNois: VPA2Person ·                                                                                                    | Waters Security<br>Security Molec Veh 2 Personal Re-<br>Recordson Table All Re-<br>Recordson Reviewed Recordson Recordson Reviewed Recordson Reviewed Reviewed Review                                                                                                    | Wireless           | teta:                                |                         | -             | Arrent<br>Restrictions | Applications &<br>Gaming | Advanturb allows | - |  |
| Sharghan Tatk a All M                                                                                                    | Sharghan<br>Pasadreas<br>May Raneod 3003 second                                                                                                    | Wantess Security   | SecutyNois                           |                         | PA2Personal 💌 |                        |                          |                  |   |  |
|                                                                                                    |                                                                                                    |                    | Storyton<br>Passpresse<br>Res Resent |                         | a second      | -                      |                          |                  |   |  |

Security Mode > WPA2 Personal

**Encryption** WPA2 supports two encryption methods, TKIP and AES, with dynamic encryption keys. Select the type of algorithm, **AES** or **AES** or **TKIP**. The default is **AES** or **TKIP**.

Passphrase Enter a Passphrase of 8-63 characters.

**Key Renewal** Enter a Key Renewal period, which instructs the Router how often it should change the encryption keys. The default is **3600** seconds.

#### WPA Enterprise

This option features WPA used in coordination with a RADIUS server. (This should only be used when a RADIUS server is connected to the Router.)

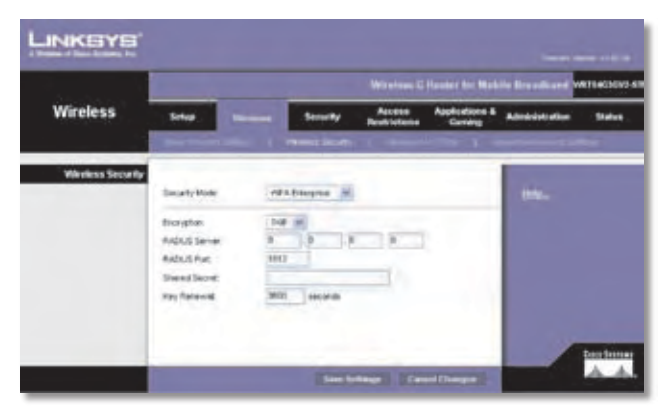

Security Mode > WPA Enterprise

**Encryption** WPA supports two encryption methods, TKIP and AES, with dynamic encryption keys. Select the type of algorithm, **TKIP** or **AES**. The default is **TKIP**.

**RADIUS Server** Enter the IP address of the RADIUS server.

**RADIUS Port** Enter the port number of the RADIUS server. The default is **1812**.

**Shared Secret** Enter the key shared between the Router and the server.

**Key Renewal** Enter a Key Renewal period, which instructs the Router how often it should change the encryption keys. The default Key Renewal period is **3600** seconds.

#### WPA2 Enterprise

This option features WPA2 used in coordination with a RADIUS server. (This should only be used when a RADIUS server is connected to the Router.)

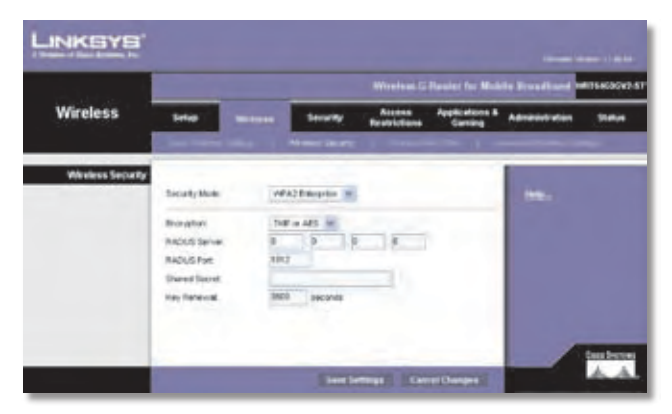

Security Mode > WPA2 Enterprise

**Encryption** WPA2 supports two encryption methods, TKIP and AES, with dynamic encryption keys. Select the type of algorithm, **AES** or **AES or TKIP**. The default is **AES or TKIP**.

**RADIUS Server** Enter the IP address of the RADIUS server.

**RADIUS Port** Enter the port number of the RADIUS server. The default is **1812**.

**Shared Secret** Enter the key shared between the Router and the server.

**Key Renewal** Enter a Key Renewal period, which instructs the Router how often it should change the encryption keys. The default is **3600** seconds.

#### RADIUS

This option features WEP used in coordination with a RADIUS server. (This should only be used when a RADIUS server is connected to the Router.)

|                | 1.000                        |   |                          |                     | Reater for Mak            | die Desadland v | W754G16 |
|----------------|------------------------------|---|--------------------------|---------------------|---------------------------|-----------------|---------|
| Wireless       | 5440                         |   | teres ty                 | Arrent Restrictions | Applications &<br>General | Advanturies     |         |
|                | A Designation of the         |   | And an other Description |                     | time (                    |                 |         |
| Weekss Securit | Security Moder               | R | FADA S                   |                     |                           | ***             |         |
|                | RADUS Server                 | 3 |                          | 1                   |                           |                 |         |
|                | And US Part<br>Dreved Secret |   | 802                      | -                   |                           |                 |         |
|                | thoryphant                   |   | nö 194 att (10 han skjät |                     |                           |                 |         |
|                | Pacadense:                   |   |                          | Care                | -ste                      |                 |         |
|                | 1012                         |   |                          |                     |                           |                 |         |
|                | may 3                        |   |                          | _                   |                           |                 |         |
|                | TX FIRE                      |   | 1.41                     |                     |                           |                 |         |
|                |                              |   |                          |                     |                           |                 |         |

Security Mode > RADIUS

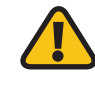

**IMPORTANT:** If you are using WEP encryption, always remember that each device in your wireless network MUST use the same WEP encryption method and encryption key, or else your wireless network will not function properly.

**RADIUS Server** Enter the IP address of the RADIUS server.

**RADIUS Port** Enter the port number of the RADIUS server. The default is **1812**.

**Shared Key** Enter the key shared between the Router and the server.

**Encryption** Select a level of WEP encryption, **40/64 bits (10 hex digits)** or **104/128 bits (26 hex digits)**. The default is **40/64 bits (10 hex digits)**.

**Passphrase** Enter a Passphrase to automatically generate WEP keys. Then click **Generate**.

**Key 1-4** If you did not enter a Passphrase, enter the WEP key(s) manually.

**TX Key** Select which TX (Transmit) Key to use. The default is **1**.

#### WEP

WEP is a basic encryption method, which is not as secure as WPA.

|                 | -                       |    |                     |                       | Renter for Male             | in freedland a | #15x630 |
|-----------------|-------------------------|----|---------------------|-----------------------|-----------------------------|----------------|---------|
| Wireless        | Selap                   |    | Scorty              | Alcens<br>Restrictore | Applications &<br>Cartiling | Advictorian    | -       |
|                 | and the second distance | -  | Newclasse           | 1                     |                             | -              |         |
| Winters Securit |                         |    |                     |                       |                             | 1000           |         |
|                 | Security Made           | 14 | er (H)              |                       |                             | 110-           |         |
|                 | Dronghian               | 4  | N/94-Id (10 her did | 10 · 10               |                             |                |         |
|                 | Passprant               |    |                     | Cere                  | rate                        |                |         |
|                 | Hey T.                  |    |                     |                       |                             |                |         |
|                 | 1997 3                  |    |                     |                       |                             |                |         |
|                 | 149.6                   |    |                     |                       |                             |                |         |
|                 | TX Ray                  |    | 16                  |                       |                             |                |         |
|                 |                         |    |                     |                       |                             |                |         |

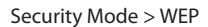

**Encryption** Select a level of WEP encryption, **40/64 bits (10 hex digits)** or **104/128 bits (26 hex digits)**. The default is **40/64 bits (10 hex digits)**.

**Passphrase** Enter a Passphrase to automatically generate WEP keys. Then click **Generate**.

**Key 1-4** If you did not enter a Passphrase, enter the WEP key(s) manually.

**TX Key** Select which TX (Transmit) Key to use. The default is **1**.

Click **Save Settings** to apply your changes, or click **Cancel Changes** to cancel your changes.

# Wireless > Wireless MAC Filter

Wireless access can be filtered by using the MAC addresses of the wireless devices transmitting within your network's radius.

|                       |            |                                          |              |           | Winnism G              | Renter for the          | tele file editeral v | ATU |
|-----------------------|------------|------------------------------------------|--------------|-----------|------------------------|-------------------------|----------------------|-----|
| Wireless              | Setup      |                                          | - 5444       | •••       | Access<br>Reel/offenia | Appleature I<br>Garrage | Advanture            |     |
| Western Mild Filter   |            |                                          |              |           |                        |                         | 1                    |     |
|                       | Onder      | (Theater                                 |              |           |                        |                         | -                    |     |
| Access Restriction    |            | Pakataka                                 |              | -         | and the second         |                         | 1000                 |     |
| and the second        | Frank      | PCs Island Sampler &                     | - excess the | · wreitin | alword.                |                         |                      |     |
| ALC ADDRESS FIRM LIST |            |                                          |              |           |                        |                         |                      |     |
|                       | And in the |                                          | last in 1    |           |                        |                         |                      |     |
|                       | MAC OF     | alation a                                | MAC 27       |           | 12.2                   |                         |                      |     |
|                       | MAC 00     | 1.4.2.31                                 | MACOR        | A 4 4     | 1.11.1                 |                         |                      |     |
|                       | MAC DA IN  | 14294                                    | MAC 28       | 10.00     | 1.11.12                |                         |                      |     |
|                       | MAC OR     |                                          | MAC 20       |           | 1.1.2.2                |                         |                      |     |
|                       | MAC DE     |                                          | MAC 21       |           | 1.0.1                  |                         |                      |     |
|                       | MAC OF 10  | ALM BOALS                                | MAC 22       | 0.00      | 6. (K. 16              |                         |                      |     |
|                       | MAC DE 10  |                                          | MAC 22       |           | 1 1 1 N 1              |                         |                      |     |
|                       | MAC 08 10  |                                          | MACOE        |           | 5.00 m.                |                         |                      |     |
|                       | MAC 10 10  |                                          | MAC 25       |           | 化化化 二                  |                         |                      |     |
|                       | MAC 10 DO  |                                          | MAC 26       |           | 535.96                 |                         |                      |     |
|                       | MAC 12 20  |                                          | MAC 37       |           | 6 S. B.                |                         |                      |     |
|                       | MAC 12 20  |                                          | MAC 26       |           | 无法:"                   |                         |                      |     |
|                       | MAC 14 00  | 大学生学生                                    | MAC 78       | DE. M. A. | 1.2.2                  |                         |                      |     |
|                       | MAC 18 20  | 和雪克供養                                    | MAC 40       | 和大大       | 1.2.2                  |                         |                      |     |
|                       | MAC 18     | 2. 1. 1. 1. 1.                           | MAC 41       | 10. K. A. | 8. X. W.               |                         |                      |     |
|                       | BIAC 17 20 | 1. 1. 1. 1. 1. 1. 1. 1. 1. 1. 1. 1. 1. 1 | 882.42       | 1000      | 1-12-A                 |                         |                      |     |
|                       | BOAC 18 10 | and the second second                    | 800.41       |           | a dest                 |                         |                      |     |
|                       | ALC: 18 10 |                                          | 1000.00      | -         |                        |                         |                      |     |
|                       | ALC: 10 11 |                                          | and at       | -         |                        |                         |                      |     |
|                       | HE         | A 10 A 14 A                              | war et       | La        |                        |                         | 1.00                 |     |
|                       | ANA." 20   | 1.0.1.1.0                                | hant at      | 1         |                        |                         |                      |     |
|                       | 8462 74    |                                          | war at       | 1         |                        |                         |                      |     |
|                       | MAC 26     |                                          | MAC 40       | 1         | 1.1.2                  |                         |                      |     |
|                       | 100 C      |                                          | and the      | -         |                        |                         |                      |     |

Wireless > Wireless MAC Filter

### **Wireless MAC Filter**

**Enabled/Disabled** To filter wireless users by MAC Address, either permitting or blocking access, select **Enabled**. If you do not wish to filter users by MAC Address, keep the default, **Disabled**.

#### Access Restriction

**Prevent** Select this to block wireless access by MAC Address. This button is selected by default.

**Permit** Select this to allow wireless access by MAC Address. This button is not selected by default.

#### **MAC Address Filter List**

**Wireless Client List** Click this to open the *Wireless Client List* screen.

| LINKSYS              |                        |               |            |                                        |                             |                    |
|----------------------|------------------------|---------------|------------|----------------------------------------|-----------------------------|--------------------|
| Wareless Client List |                        |               |            |                                        |                             |                    |
| Sort la              | P Address +            |               |            |                                        |                             |                    |
|                      | Class Hants            | Interface     | IF Address | MAC ASSess                             | Status                      | Save to MAC        |
|                      | Canada and and a       | and the state |            |                                        |                             | Address Filler Lis |
|                      | Littings 1             | Wester-O      | 1921081100 | 004008360841                           | Convertinal                 | Address Filter Lis |
|                      | Linkeys 1<br>Linkeys 2 | West-A        | 1021081100 | 00-40-05-36-0E-61<br>00-40-05-36-0E-62 | Convertisal<br>Deconvectent | Address Filter Lie |

Wireless Client List

#### Wireless Client List

This screen shows computers and other devices on the wireless network. The list can be sorted by Client Name, Interface, IP Address, MAC Address, and Status.

Select **Save to MAC Address Filter List** for any device you want to add to the MAC Address Filter List. Then click **Add**.

To retrieve the most up-to-date information, click **Refresh**. To exit this screen and return to the *Wireless MAC Filter* screen, click **Close**.

**MAC 01-50** Enter the MAC addresses of the devices whose wireless access you want to block or allow.

Click **Save Settings** to apply your changes, or click **Cancel Changes** to cancel your changes.

### Wireless > Advanced Wireless Settings

This *Advanced Wireless Settings* screen is used to set up the Router's advanced wireless functions. These settings should only be adjusted by an expert administrator as incorrect settings can reduce wireless performance.

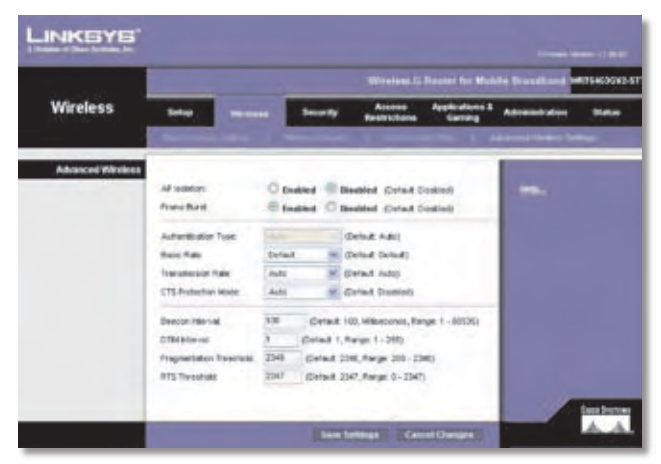

Wireless > Advanced Wireless Settings

### **Advanced Wireless**

**AP Isolation** This isolates all wireless clients and wireless devices on your network from each other. Wireless devices will be able to communicate with the Router but not with each other. To use this function, select **Enabled**. AP Isolation is disabled by default.

**Frame Burst** Enabling this option should provide your network with greater performance, depending on the manufacturer of your wireless products. To use this option, keep the default, **Enabled**. Otherwise, select **Disabled**.

Authentication Type The default is set to Auto, which allows either Open System or Shared Key authentication to be used. With Open System authentication, the sender and the recipient do NOT use a WEP key for authentication. With Shared Key authentication, the sender and recipient use a WEP key for authentication. Select **Shared Key** to only use Shared Key authentication.

**Basic Rate** The Basic Rate setting is not actually one rate of transmission but a series of rates at which the Router can transmit. The Router will advertise its Basic Rate to the other wireless devices in your network, so they know which rates will be used. The Router will also advertise that it will automatically select the best rate for transmission. The default is **Default**, when the Router can transmit at all standard wireless rates (1-2Mbps, 5.5Mbps, 11Mbps, 18Mbps, and 24Mbps). Other options are **1-2Mbps**, for use with older wireless technology, and **All**, when the Router can transmit at all wireless rates. The Basic Rate is not the actual rate of data transmission. If you want to specify the Router's rate of data transmission, configure the Transmission Rate setting.

**Transmission Rate** The rate of data transmission should be set depending on the speed of your wireless network. You can select from a range of transmission speeds, or you can select **Auto** to have the Router automatically use the fastest possible data rate and enable the Auto-Fallback feature. Auto-Fallback will negotiate the best possible connection speed between the Router and a wireless client. The default is **Auto**.

**CTS Protection Mode** The Router will automatically use CTS (Clear-To-Send) Protection Mode when your Wireless-N and Wireless-G products are experiencing severe problems and are not able to transmit to the Router in an environment with heavy 802.11b traffic. This function boosts the Router's ability to catch all Wireless-N and Wireless-G transmissions but will severely decrease performance. The default is **Auto**.

**Beacon Interval** Enter a value between 1 and 65,535 milliseconds. The Beacon Interval value indicates the frequency interval of the beacon. A beacon is a packet broadcast by the Router to synchronize the wireless network. The default is **100**.

**DTIM Interval** This value, between 1 and 255, indicates the interval of the Delivery Traffic Indication Message (DTIM). A DTIM field is a countdown field informing clients of the next window for listening to broadcast and multicast messages. When the Router has buffered broadcast or multicast messages for associated clients, it sends the next DTIM with a DTIM Interval value. Its clients hear the beacons and awaken to receive the broadcast and multicast messages. The default is **1**.

**Fragmentation Threshold** This value specifies the maximum size for a packet before data is fragmented into multiple packets. If you experience a high packet error rate, you may slightly increase the Fragmentation Threshold. Setting the Fragmentation Threshold too low may result in poor network performance. Only minor reduction of the default value is recommended. In most cases, it should remain at its default of **2346**.

**RTS Threshold** Should you encounter inconsistent data flow, only minor reduction of the default value, **2347**, is recommended. If a network packet is smaller than the preset RTS threshold size, the RTS/CTS mechanism will not be enabled. The Router sends Request to Send (RTS) frames to a particular receiving station and negotiates the sending of a data frame. After receiving an RTS, the wireless station responds with a Clear to Send (CTS) frame to acknowledge the right to begin transmission. The RTS Threshold value should remain at its default value of **2347**.

Click **Save Settings** to apply your changes, or click **Cancel Changes** to cancel your changes.

# Security > Firewall

The *Firewall* screen is used to configure a firewall that can filter out various types of unwanted traffic on the Router's local network.

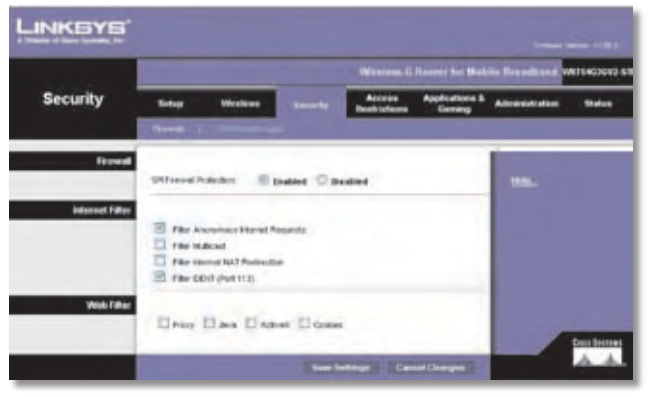

Security > Firewall

### Firewall

**SPI Firewall Protection** To use firewall protection, keep the default, **Enabled**. To turn off firewall protection, select **Disabled**.

### **Internet Filter**

**Filter Anonymous Internet Requests** This feature makes it more difficult for outside users to work their way into your network. This feature is selected by default. Deselect the feature to allow anonymous Internet requests.

**Filter Multicast** Multicasting allows for multiple transmissions to specific recipients at the same time. If multicasting is permitted, then the Router will allow IP multicast packets to be forwarded to the appropriate computers. Select this feature to filter multicasting. This feature is not selected by default.

**Filter Internet NAT Redirection** This feature uses port forwarding to block access to local servers from local networked computers. Select this feature to filter Internet NAT redirection. It is not selected by default. **Filter IDENT (Port 113)** This feature keeps port 113 from being scanned by devices outside of your local network. This feature is selected by default. Deselect this feature to disable it.

### Web Filter

**Proxy** Use of WAN proxy servers may compromise the Gateway's security. Denying Proxy will disable access to any WAN proxy servers. Select this feature to enable proxy filtering. Deselect the feature to allow proxy access.

Java Java is a programming language for websites. If you deny Java, you run the risk of not having access to Internet sites created using this programming language. Select this feature to enable Java filtering. Deselect the feature to allow Java usage.

ActiveX ActiveX is a programming language for websites. If you deny ActiveX, you run the risk of not having access to Internet sites created using this programming language. Select this feature to enable ActiveX filtering. Deselect the feature to allow ActiveX usage.

**Cookies** A cookie is data stored on your computer and used by Internet sites when you interact with them. Select this feature to filter cookies. Deselect the feature to allow cookie usage.

Click **Save Settings** to apply your changes, or click **Cancel Changes** to cancel your changes.

# Security > VPN

The VPN screen allows you to enable VPN tunnels using IPSec, PPTP, or L2TP protocols to pass through the Router's firewall. You can also configure up to five IPSec VPN tunnels.

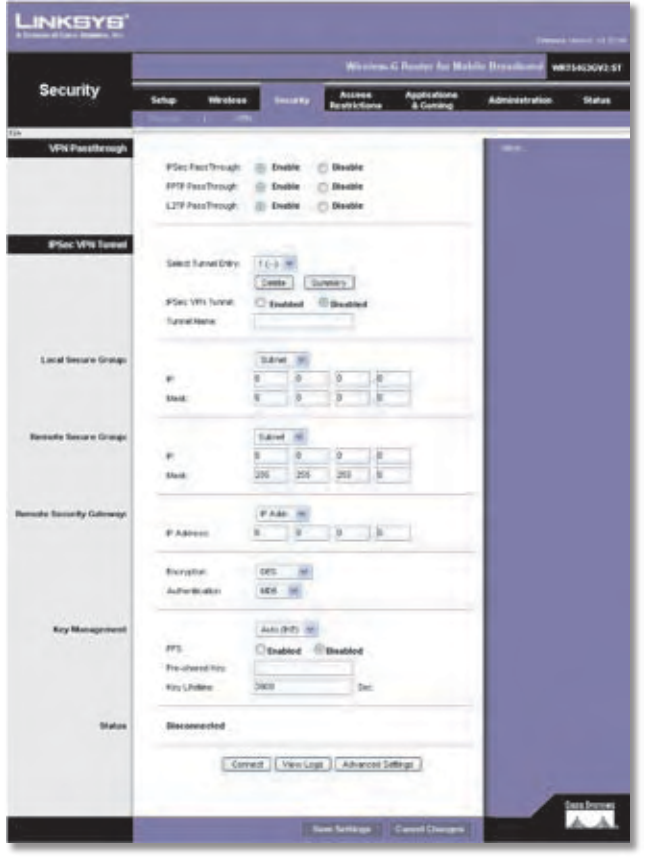

Security > VPN

# VPN Passthrough

**IPSec Passthrough** Internet Protocol Security (IPSec) is a suite of protocols used to implement secure exchange of packets at the IP layer. To allow IPSec tunnels to pass through the Router, keep the default, **Enabled**.

**PPTP Passthrough** Point-to-Point Tunneling Protocol (PPTP) allows the Point-to-Point Protocol (PPP) to be tunneled through an IP network. To allow PPTP tunnels to pass through the Router, keep the default, **Enabled**.

**L2TP Passthrough** Layer 2 Tunneling Protocol is the method used to enable Point-to-Point sessions via the Internet on the Layer 2 level. To allow L2TP tunnels to pass through the Router, keep the default, **Enabled**.

### **IPSec VPN Tunnel**

The Router can create an IPSec tunnel or channel between two endpoints, so that the data or information between these endpoints is secure.

**Select Tunnel Entry** To establish this tunnel, select the tunnel you wish to create. It is possible to create up to five simultaneous tunnels.

To delete a tunnel entry, select the tunnel, and then click **Delete**. To view a summary of the settings, click **Summary**.

#### **VPN Settings Summary**

At the top of the screen is the WAN IP address of the Router. The screen also displays the No., Tunnel Name, Status, Local Group, Remote Group, Remote Gateway, and Security Method of the VPN tunnels. Click **Refresh** to update the information.

| VPN SA | Phi Settings Summary |       |           |  |                  |               |  |
|--------|----------------------|-------|-----------|--|------------------|---------------|--|
| -      | -                    | and a | te dinig. |  | Namesia Galerang | Samely listed |  |

VPN > VPN Settings Summary

**IPSec VPN Tunnel** Select **Enabled** to enable the IPSec VPN tunnel.

**Tunnel Name** Enter a descriptive name. This lets you identify multiple tunnels and does not have to match the name used at the other end of the tunnel.

#### **Local Secure Group**

The Local Secure Group is the computer(s) on your network that can access the tunnel. Specify these computers using one of the following:

**IP Addr.** Select this option to specify a single host.

• IP Address Enter the host's IP address.

**Subnet** Select this option to give an entire local network access to the tunnel.

- IP Enter the IP address.
- Mask Enter the subnet mask.

#### **Remote Secure Group**

The Remote Secure Group is the computer(s) on the remote end of the tunnel that can access the tunnel. Specify these computers using one of the following:

**IP Addr.** Select this option to specify a single host.

• IP Address Enter the host's public IP address.

**Subnet** Select this option to give an entire remote subnet access to the tunnel.

- IP Enter the IP address.
- Mask Enter the subnet mask.

**Host** Select this option to use the Remote Security Gateway settings.

**Any** Select this option to have the Router accept requests from any IP address.

#### **Remote Security Gateway**

The Remote Security Gateway is the VPN device on the remote end of the VPN tunnel. The remote VPN device can be another router, a VPN Server, or a computer with VPN client software that supports IPSec. Specify the remote VPN device using one of the following: